## How to Redeem Your Learn-to-Shine or Pick3 Lessons

 Purchase your Learn to Shine or Pick 3 Pass Online. If you are booking for someone else or your child, please make sure the pass is bought under their name. Please make sure to select the correct lesson type – if you'd like to do snowboard lessons, please select the snowboard pass (if you decide to change your discipline, please contact us – we can make this change).

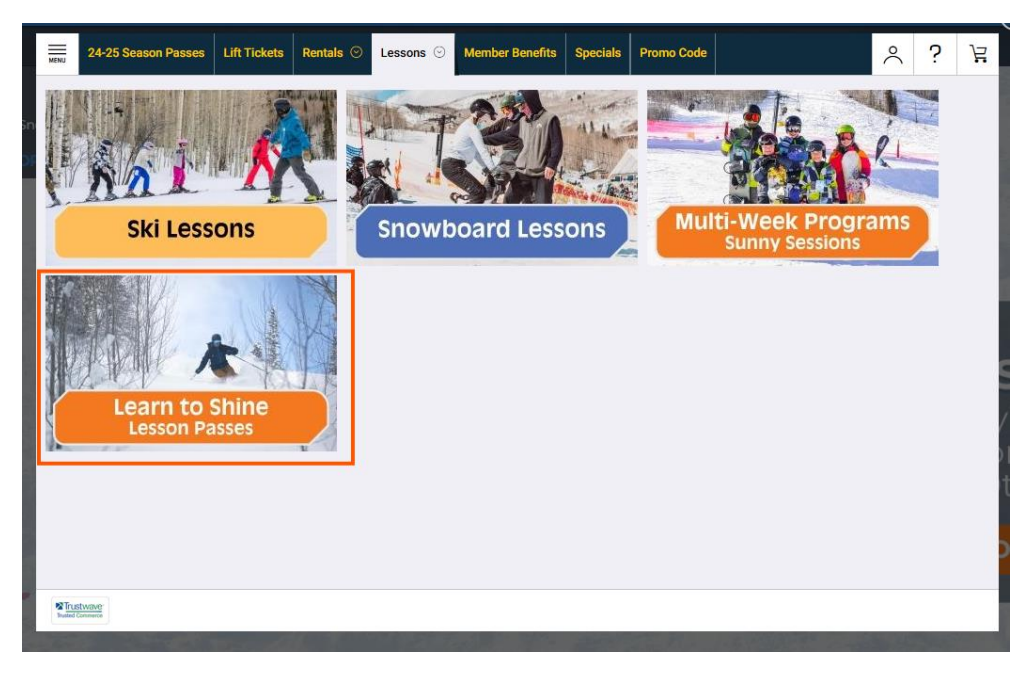

2. To reserve your lessons, go back to the store and select the "Member Benefits" tab at the top.

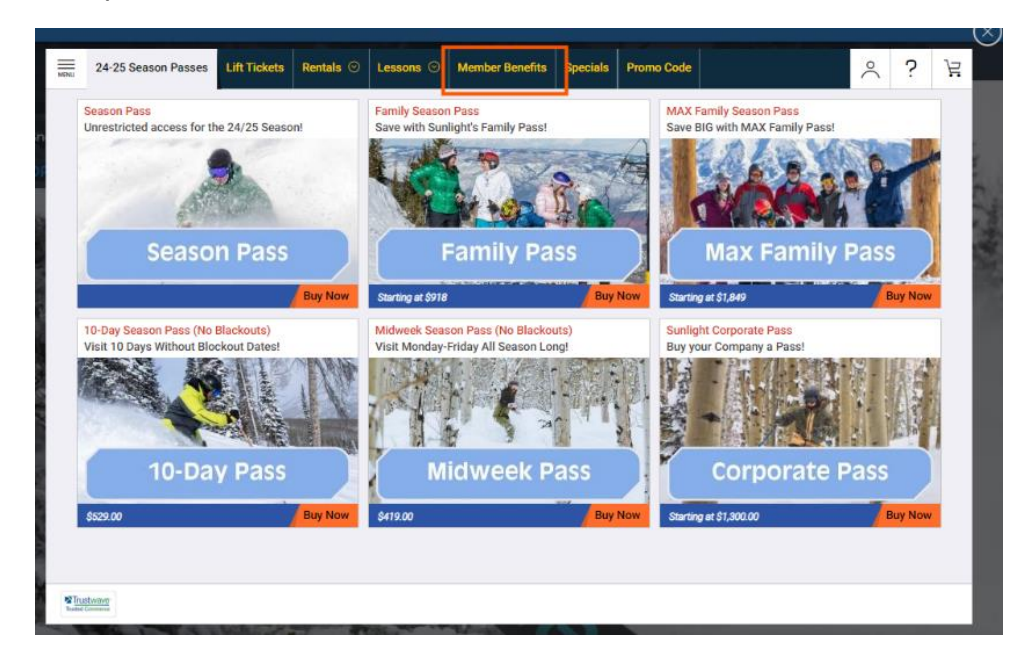

3. Log in to the Sunlight Account you used/created when you purchased the Learn to Shine/Pick 3 pass.

| 24-25 Season Passes Lift Tickets Rentals 📀 | Lessons 📀 Member Benefits Specials Promo Code                                                                                                    |      | Ë   |
|--------------------------------------------|----------------------------------------------------------------------------------------------------|------|-----|
|                                            | Sign In                                                                                                    |      |     |
|                                            | Member ID or Email                                                                                                    |      | - 8 |
|                                            | Password                                                                                                    |      | - 8 |
|                                            | Create/Forgot Your Password?<br>New Online Store Account Notice:<br>If you have previously purchased and have<br>an email in our system, please use the link above to<br>create a password for your account in our new online<br>store.<br>Only create a new account if the system cannot find<br>your email. |      |     |
|                                            | Sign In                                                                                                    |      |     |
|                                            |                                                                                                    | Back |     |
| Trustwater<br>Head Contents                |                                                                                                    |      |     |

4. Once logged in, access the Member Benefits tab to reserve your Lessons. Here, you can also see how many lessons you have remaining. *Note: The quantity shown for Lessons and Rentals is not combined; for example, if you see 3 Ski and 3 Snowboard Lessons, you have 3 total lessons available, not 6.* 

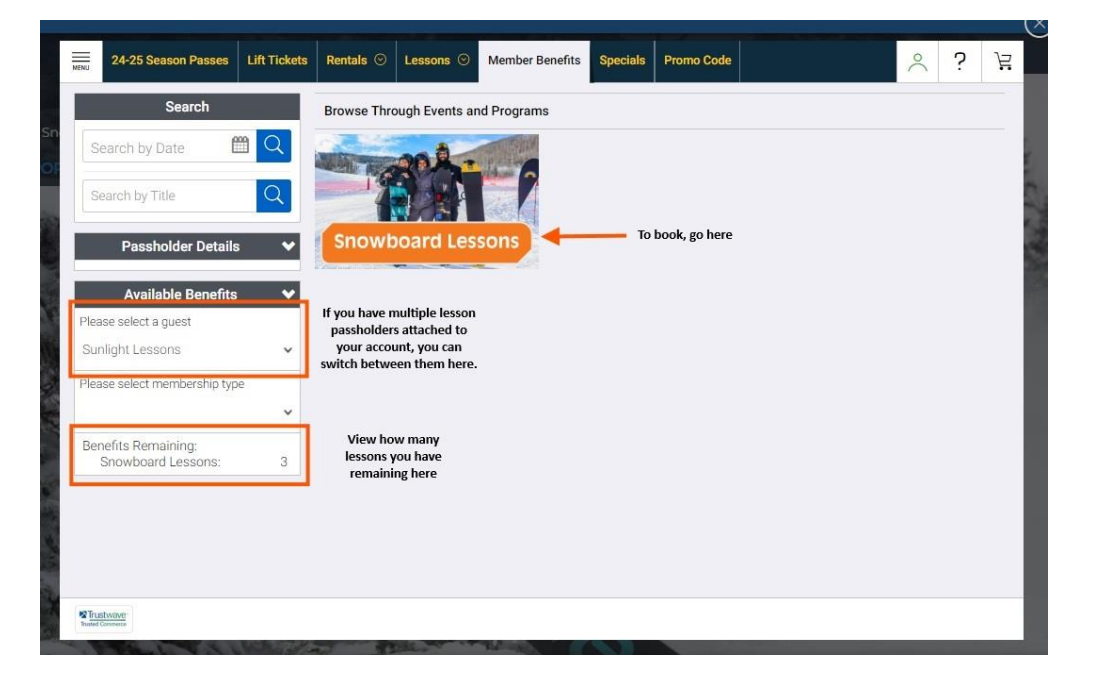

5. To reserve, select your desired item and follow the checkout instructions. Be sure to bring your confirmation email when you check-in for your lessons.

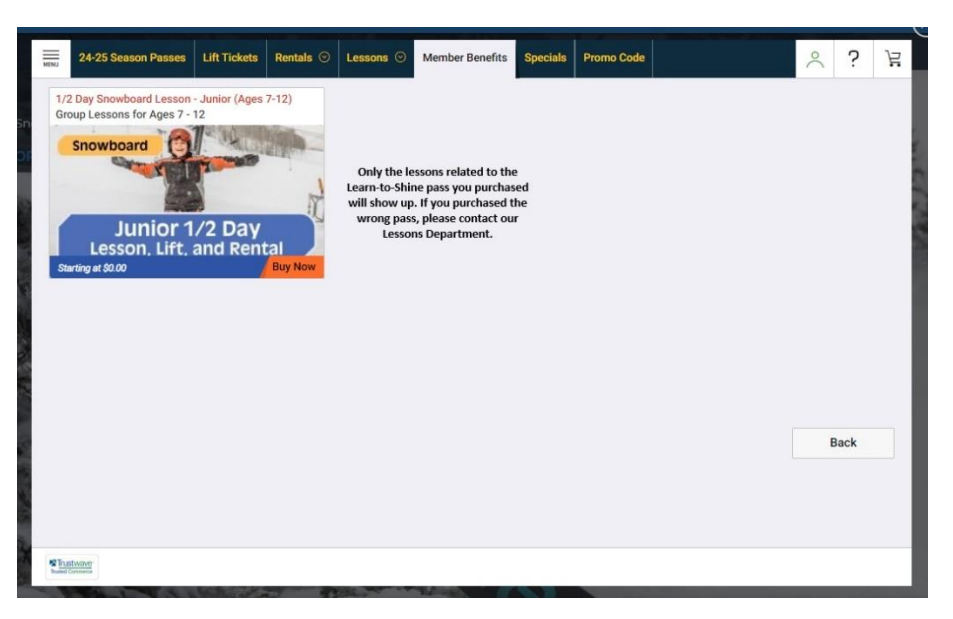

Please contact us with any questions you may have. Once you have bought the Learn to Shine/Pick 3 Pass, we can help book your lessons over email, as well.